## INSTRUMENTENTAFEL-MENÜ

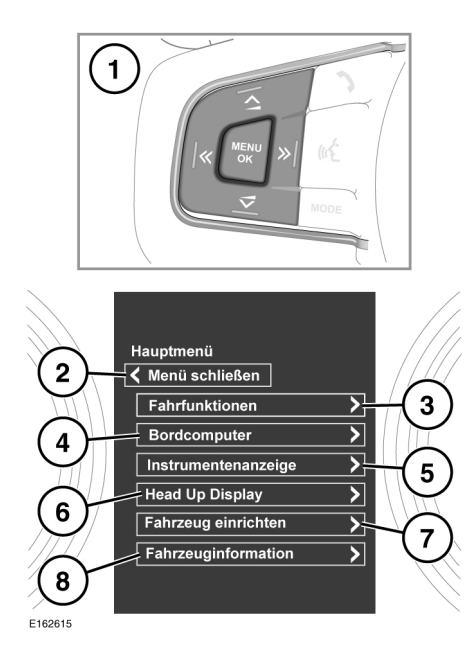

Eine Reihe von Fahrzeugfunktionen und Displayeinstellungen können über das Instrumententafel-Menü konfiguriert werden.

Um das Instrumententafel-Menü anzuzeigen, die Taste **MENÜ** am Lenkrad drücken.

Zum Navigieren durch das Instrumententafel-Menü die Menü-Bedienelemente am Lenkrad betätigen.

- 1. Menü-Bedienelemente am Lenkrad.
- Die Option Menü schließen auswählen, um es zu schließen und zum Hauptmenü zurückzukehren.
- 3. Das Menü Fahrfunktionen aufrufen.
- 4. Das Menü Bordcomputer aufrufen.
- 5. Das Menü Instrumentenanzeige aufrufen.

## Hinweis: Einige der

Personalisierungsoptionen gelten u. U. nicht für alle Märkte.

- 6. Das Menü Head-Up-Display (HUD) aufrufen.
- 7. Das Menü Fahrzeug einrichten aufrufen.
- Bevor Änderungen an der Fahrzeugeinstellung vorgenommen werden, müssen die entsprechenden Themen/Abschnitte des Handbuchs unbedingt durchgelesen und vollständig verstanden worden sein. Ein Versäumnis könnte zu schweren bzw. tödlichen Verletzungen führen.
- 8. Das Menü Fahrzeuginformation aufrufen.

*Hinweis:* Auf dieses Menü kann nur bei stehendem Motor zugegriffen werden.

## WARN- UND INFORMATIONSMELDUNGEN

 $\mathbb{A}$ 

Warnmeldungen dürfen nicht ignoriert werden. Es müssen unverzüglich entsprechende Maßnahmen ergriffen werden. Anderenfalls können schwere Beschädigungen am Fahrzeug entstehen.

Wird eine Meldung unterdrückt, bleibt ein oranges oder rotes Warnsymbol weiterhin beleuchtet, bis die Ursache der Meldung behoben ist.

Weitere Informationen bezüglich der einzelnen Meldungen, ihrer Bedeutung und aller erforderlichen Maßnahmen sind im entsprechenden Abschnitt dieses Handbuchs enthalten.

Ist mehr als eine Meldung aktiv, wird jede wechselweise zwei Sekunden lang in der Reihenfolge der Priorität angezeigt.